بسمه تعالى

اطلاعات مورد نیاز دانشجویان ورودی جدید در کلیه مقاطع تحصیلی جهت دریافت تسهیلات دانشجویی مانند تغذیه، وام، سرای دانشجویی و ...:

| شماره<br>صفحه | عنوان اطلاعيه                                                                                                    | رديف |
|---------------|----------------------------------------------------------------------------------------------------|------|
| ۲             | قابل توجه دانشجویان ورودی جدید کلیه مقاطع تحصیلی: تکمیل نمودن ۱) کارنامه<br>سلامت جسم و روان و ۲) تست تندرستی و مشاوره ورزشی لازمه نهایی شدن ثبت نام است. | ١    |
| ۵             | راهنمایی لازم جهت دریافت انواع تسهیلات شامل انواع <mark>وامهای دانشجویی، تغذیه،</mark><br>سرای دانشجویی و                                                 | ۲    |
| 12            | اسامی دانشجویان دکتری ورودی جدید واجد شرایط استفاده از سرای دانشجویی<br>(خوابگاه)                                                                         | ۳    |
| 18            | اسامی دانشجویان کارشناسی ارشد ورودی جدید واجد شرایط استفاده از سرای<br>دانشجویی (خوابگاه)                                                                 | ۴    |
| 41            | قابل توجه کلیه دانشجویان ورودی جدید (نحوه رزرو غذا)                                                                                                    | ۵    |
| 29            | مشخصات رمز عبور کارت تغذیه و تغییر آن                                                                                                    | ۶    |
| ٣+            | محل، ساعت و نحوه دریافت غذا                                                                                                    | ¥    |

١

# **قابل توجه دانشجویان ورودی جدید کلیه مقاطع تحصیلی** "تکمیل نمودن ۱) کارنامه سلامت جسم و روان و ۲) تست تندرستی و مشاوره ورزشی لازمه نهایی شدن ثبت نام است."

#### الف) كارنامه سلامت

لازم به ذکر است که ثبت نام نهایی دانشجویان ورودی جدید سال ۹۸ در مقاطع مختلف تحصیلی شامل: کارشناسی، کارشناسی ارشد، دکتری حرفهای و دکتری تخصصی منوط به مراجعه به پورتال سازمان امور دانشجویان به آدرس: https://portal.saorg.ir و ثبت فام در سایت مذکور و در ادامه وارد شدن به سربرگ کارنامه سلامت دانشجویان ورودی جدید و تکمیل نمودن جداگانه فرمهای کارنامه سلامت جسم و روان میباشد.

به این منظور لازم است دانشجویان محترم ورودی جدید پس از ورود به پورتال بالا، ابتدا ثبت نام انجام داده و پس از انجام ثبتنام و ورود به کاربری شخصی ایجاد شده و طی مراحل مختلف بر اساس راهنمایی صورت گرفته در این پورتال در پایان فرمهای ۱) سلامت جسم و ۲) روان را به صورت جداگانه پرنموده و براساس توضیحات، از صفحه خواسته شده پرینت گرفته و به ترتیب به **واحدهای بهداشت** (باغ ابریشم، روبروی سرای دانشجویی کوثر، واقع در بازارچه دانشگاه) و **مشاوره** (باغ ابریشم، واقع در حوزه معاونت دانشجویی) مراجعه نمایند.

✓ در صورت نیاز به راهنمایی بیشتر، فایل های راهنمایی شامل: ۱) ثبت نام، ۲) تکمیل فرم سلامت روان و ۳) تکمیل فرم سلامت جسم که در آدرس های زیر موجود است، مطالعه شوند.

- https://ast.razi.ac.ir ۱ (وب سایت حوزه معاونت دانشجویی)

#### ب) تست تندرستی و مشاوره ورزشی

به منظور ارتقاء سلامتی دانشجویان ورودی جدید، تست تندرستی و مشاوره ورزشی انجام می-شود. به این منظور دانشجویان ورودی جدید میبایست از هفته اول مهرماه جهت نوبت گیری به شرح ذیل اقدام نمایند.

### نحوه نوبت گیری:

بر اساس برنامهای که واحد مدیریت تربیت بدنی حوزه معاونت دانشجویی به دانشکدههای مختلف در مهرماه ابلاغ خواهد نمود، دانشجویان هر دانشکده براساس برنامه زمانبندی شده به واحد مدیریت تربیت بدنی مراجعه خواهند نمود.

#### توجه:

لازم به ذکر است آن دسته از دانشجویانی که در زمان ثبتنام اولیه فرمهای کارنامه سلامت جسم و روان را تکمیل نکرده باشند و تا پایان مهرماه جهت نوبت گیری تست تندرستی و مشاوره ورزشی اقدام نکرده باشند، ثبت نام آنها نهایی نشده و اجازه انتخاب واحد در ترم دوم را نخواهند داشت.

🛩 تمامی این تست،ها با هزینه دانشگاه انجام خواهند شد.

در ضمن دسترسی به جدیدترین و دقیق ترین اطلاعات رفاهی در مورد: وام، سراهای دانشجویی (خوابگاه)، تغذیه، تربیت بدنی و بهداشت و درمان، در آدرسهای ذیل قابل پیگیری است.

(a) Sa\_razi\_uni
 bttps://ast.razi.ac.ir
 (c) with media and the set of the set of t

حوزه معاونت دانشجویی دانشگاه رازی

# راهنمایی لازم جهت دریافت انواع تسهیلات شامل انواع وامهای دانشجویی، تغذیه، سرای دانشجویی و ...

✓ دانشجویان عزیز جهت دریافت هر گونه تسهیلات شامل انواع وامهای دانشجویی، سرای دانشجویی و ... لازم است در سامانه فاز ۲ صندوق رفاه دانشجویی به آدرس http://bp.swf.ir/ ثبت نام نمایند.

◄ از آنجا که تمامی واریزها و پرداختهای دانشگاه از طریق بانک تجارت صورت می گیرد، لازم است دانشجویان عزیز در صورت نداشتن شماره حساب تجارت با مراجعه به بانک تجارت شعبه دانشگاه نسبت به افتتاح حساب اقدام نمایند.

نحوه تشکیل پرونده و ثبتنام در سامانه فاز ۲ صندوق رفاه دانشجویی

### **۱- نحوه تشکیل پرونده در پورتال دانشجویی صندوق رفاه**

ازمان ثبت نام اولیه در سایت گلستان جایی که پرسیده می شود، آیا متقاضی سرای دانشجویی (خوابگاه) هستید؟ گزینه بلی را انتخاب نمایید و در ادامه بر اساس شیوه نامه زیر به دقت عمل نمایید.

۱ - به پورتال دانشجویی صندوق رفاه دانشجویی به آدرس <u>http://bp.swf.ir/</u> مراجعه کنید. صفحه پایین باز میشود.

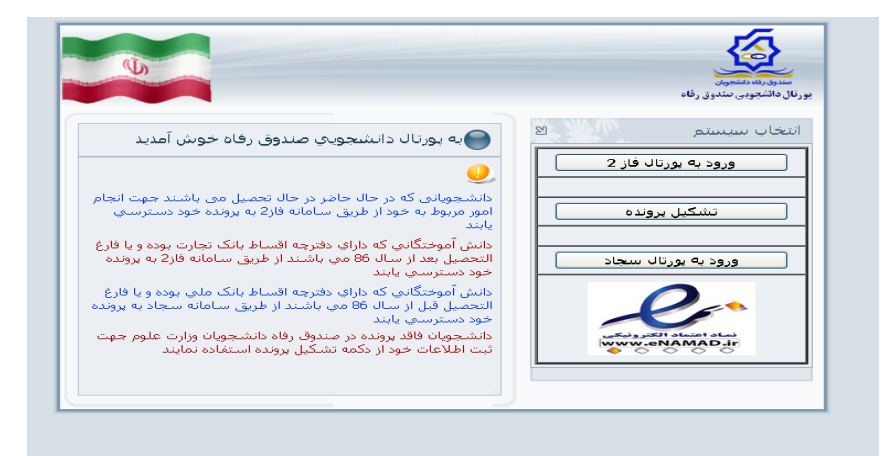

۳- روی قسمت **"تشکیل پرونده"** کلیک کنید تا صفحه زیر باز شود. در این صفحه کد ملی خود را وارد کنید و بر روی

گزينه **"جستجو**" کليک کنيد.

| <ul> <li>C S bp.swf.ir/bp/RegisterUser.aspx</li> <li>C S bp.swf.ir/bp/RegisterUser.aspx</li> </ul> | 😰 مورتال دانشجویی صندوق رفاه 😰 💉 👔 graduated_office.razi.ac.ir 🗙 😰 مورتال دانشجویی صندوق رفاه 👔 |                                                                              |
|----------------------------------------------------------------------------------------------------|-------------------------------------------------------------------------------------------------|------------------------------------------------------------------------------|
| م<br>محروریاد دانشوی<br>یورنال دانشجویی مندوز رفاه<br>کد ملی *<br>ایناط یا ما                      | ← → C (③ bp.swf.ir/bp/RegisterUser.aspx                                                         | ର<br>ଅ                                                                       |
| © تمامي حقوق اين سايت براي مندوق رفاه دانشجويان وزارت علوم محفوظ مي باشد                           | جستجو<br>ارتباط با ما<br>سي حقوق اين سايت براي صندوق رفاه دادشجويان وزارت علوم معفوظ مي باشد    | میروزیند دنشمون<br>میروزیند دنشمون<br>بورنال دانشجویی صندوق رفاه<br>کد ملی * |

۴- اگر شما در مقاطع تحصیلی قبلی از تسهیلات صندوق رفاه استفاده کرده باشید، صفحه زیر باز می شود. در این حالت شما بایستی بر روی گزینه "درخواست ایجاد مقطع تحصیلی جدید" کلیک کنید تا صفحه بعد باز شود. لازم به ذکر است حتما مقطع تحصیلی قبلی باید تعیین تکلیف (تسویه حساب یا صدور دفترچه اقساط) شده باشد. دانشجویان جدید الورود مقطع کارشناسی و دانشجویان کارشناسی ارشد و دکتری که از تسهیلات صندوق رفاه در مقطع قبلی استفاده نمودهاند، این صفحه را می شود. در این حالت شما مقطع تحصیلی و دانشجویان جدید الورود مقطع را مشاهده نخواهند نمودهاند، این صفحه مقطع تحصیلی و دانشجویان کارشناسی ار شده باشد. دانشجویان جدید الورود مقطع کارشناسی و دانشجویان کارشناسی ار مقطع مقطع مقطع مقطع مقطع قبلی استفاده ننمودهاند، این صفحه کار شناسی و دانشجویان کارشناسی ار مان مقطع خواهند نمود.

|       |                                  |          |                      |                             |                              | ىامانە فاز Y               | لیست مقاطع در س                                     |
|-------|----------------------------------|----------|----------------------|-----------------------------|------------------------------|----------------------------|-----------------------------------------------------|
| تاريخ | د وضعیت تحصیل ا                  | سال ورود | رشته<br>تحصيلي       | ش عالي                      | مرکز آموزہ                   | مقطع<br>تصيلاي             | رديف تع                                             |
|       | در حال تحصیل و<br>دریافت تسهیلات | ۹۵-۹۶    | حسابدارى             | ، کرمانشاہ                  | دانشگاه رازی                 | شناسی<br>یوسته             | ۱ کارر<br>پ                                         |
|       |                                  |          |                      |                             | دم رام .                     | ئىت مەمە ت                 | المراجع والمعالي                                    |
|       |                                  |          |                      |                             | مسيدي                        | ښت معنقه ه                 | ليست درخواست                                        |
|       | توضيحات                          |          | سال<br>ورود          | رشته<br>تحصيلي              | ينيان<br>وزش عالدي           | مرکز آم                    | لیست درخواست<br>مقطع<br>تحصیلی                      |
|       | توضيحات<br>تابيد مقطع درخواستي   | 5        | سال<br>ورود<br>۹۵-۹۶ | رشته<br>تحصیلای<br>حسابداری | میینی<br>وزش عالدی<br>مانشاه | بی شمیر<br>مرکز آم<br>دانش | یست درخواست<br>مقطع<br>تحصیلی<br>کارشناسی<br>بیوسته |

۵- مشخصات فردی و تحصیلی خود را وارد کنید و در پایان گزینه "**ذخیره**" در پایین ترین قسمت صفحه را کلیک نمایید.

| Windo - پورتال دانشجویی صندوق رفاه 🌽 | ws Internet Explorer                          |                                                   |                            |
|--------------------------------------|-----------------------------------------------|---------------------------------------------------|----------------------------|
| COO V Register                       | Jser.aspx                                     | 🗸 🗲 🗙 Google                                      | P-                         |
| Eile Edit View Favorites Tools Help  |                                               |                                                   |                            |
| ليتم جامع اتوماسيون صن 🙋 👍 🙀         | سیس 🔊 Web Slice Gallery 🔹 🕨 Suggested Sites 🔹 |                                                   |                            |
| پورتال دانشجوبي صندوق رفاه 🖻         |                                               | 🟠 🕶 🗟 🝸 🖶 🕶 🖻                                     | age • Safety • Tools • 🕢 • |
|                                      |                                               | مندرق رناه دانشجوین<br>بورتال دانشجویی صندوق رفاه | :                          |
|                                      |                                               | کد منی *                                          |                            |
|                                      | جسنجو                                         | TTF-+T0FFT-0                                      |                            |
|                                      | محل تولد *                                    | تابعيت *                                          |                            |
|                                      |                                               | ۹۸ ایران                                          |                            |
|                                      | جنسيت *                                       | تاريخ تولد                                        | =                          |
|                                      | <b>v</b>                                      |                                                   |                            |
|                                      | نام خانوادگي *                                | نام *                                             |                            |
|                                      |                                               |                                                   |                            |
|                                      | شهاره شناسنامه *                              | نامریدر *                                         |                            |
|                                      |                                               |                                                   |                            |
|                                      |                                               | مرکز آموزشیو . *                                  |                            |
|                                      |                                               |                                                   |                            |
|                                      |                                               | دانشکده                                           |                            |
|                                      |                                               | رشته تحصیلی <sup>*</sup>                          |                            |
|                                      |                                               |                                                   |                            |
| Done                                 |                                               | S Internet                                        | 🕢 🔹 🔍 100% 🔹 📑             |
| 🛃 start 👩 Telegram (41)              | 🐲 Local Disk (L:) 🦉 يورتاك دانشجويي           | ا پورتال دانشجویی 🏉دانشجویان کارشنا 👿             | A 🛛 🗘 🗘 🖬 🎧 💐 2 🐕          |

۶- در ادامه، پرونده شما توسط اداره رفاه بررسی و تایید شده و برای شما پیامک تایید پرونده به شماره موبایلی که ثبت نمودهاید ارسال خواهد شد.

۲- اسامی دانشجویانی که با توجه به این اطلاعیه تشکیل پرونده داده و واجد شرایط اسکان در سرای دانشجویی دانشجویی تشخیص داده شدهاند، در سایت معاونت دانشجویی دانشگاه رازی به آدرس الکترونیکی <u>https://t.me/unirazi</u> و کانال تلگرامی به آدرس <u>https://t.me/unirazi</u> اعلام می شود. بنابراین آن دسته از دانشجویانی که بر اساس این اطلاعیه در پورتال صندوق رفاه تشکیل پرونده نداده باشند، به مفهوم عدم درخواست سرای دانشجویی از طرف آنهاست و مطمئناً اسم آنها در لیست اسکان به هیچ وجه نخواهد آمد.

لازم است دانشجویانی که در پورتال صندوق رفاه تشکیل پرونده داده و اسم آنها به عنوان واجدین شرایط در لیست سرای دانشجویی دانشجویی در آدرسهای فوق آمده است، جهت پرداخت اجارهبهای سرای دانشجویی و هزینههای متفرقه را در ادامه این مطلب به دقت مطالعه نموده و به آن عمل نمایند.

# ۲- نحوه پرداخت اجارهبهای سرای دانشجویی و هزینههای ۲- متفرقه

### الف) پرداخت اجارهبهای سرای دانشجویی

دانشجویانی که اسامی آنها در جدول صفحه قبل آمده است، پس از تشکیل پرونده در پورتال دانشجویی صندوق رفاه (این مورد توسط اداره رفاه دانشگاه انجام شده است)، بر اساس این اطلاعیه مراحل زیر را به دقت انجام دهند.

۱- به آدرس الکترونیکی <u>http://bp.swf.ir/</u> مراجعه نمایید، در ادامه صفحه زیر باز می شود. <u>لطفاً با مرور گر</u>
 فایرفاکس و یا گوگل کروم وارد شوید.

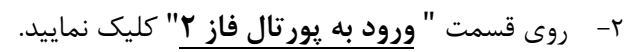

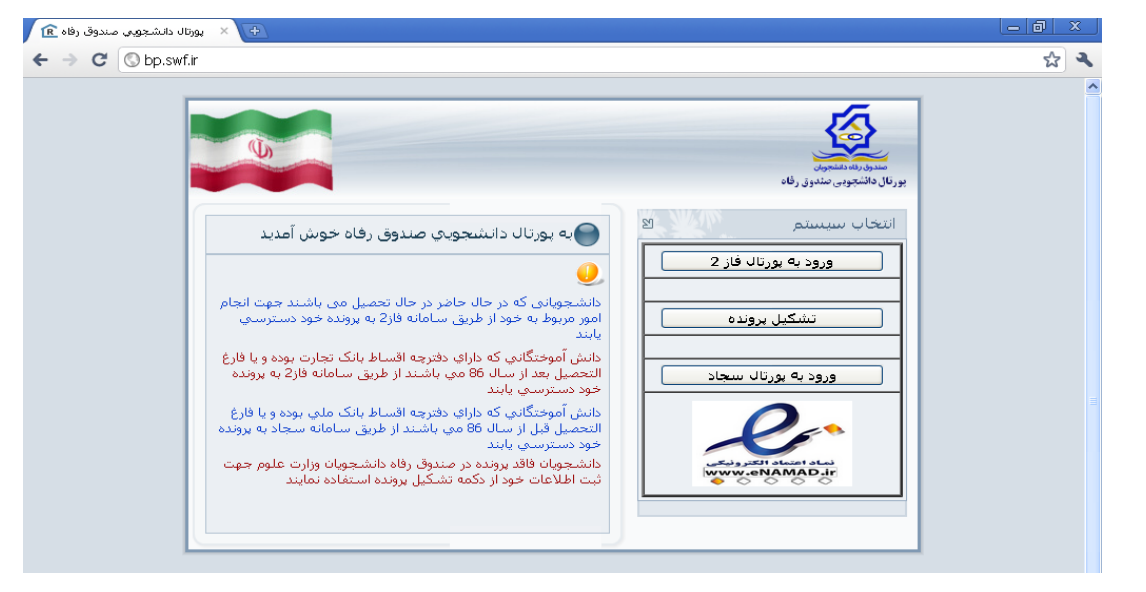

۳- اسم کاربری (کد ملی) و کلمه عبور شما کد ملی همراه با خط تیره میباشد.

مثال: ۰–۱۲۳–۱۲۳

| > C 🕓 bp.swf.ii | r/login.aspx                                                                                                    |                                                                                       |                                                 | A 4 |
|-----------------|----------------------------------------------------------------------------------------------------|---------------------------------------------------------------------------------------|-------------------------------------------------|-----|
|                 | (L)                                                                                                    |                                                                                       | مندور رفه منصوبات<br>بورنال دانشجویی سندون رفاه |     |
|                 | به بورتال دانشجویی<br>صندوق رفاه خوش آمدید<br>مراحل تسویه حساب و باز<br>برداخت اقساط دانش<br>اقساط یا فیش نقدی بانک<br>تجاری مندوق رفاه | ورود کاربر (۲۵<br>کد ملی <b>********</b><br>کلمه عبور<br>حاصل جمع = 15 + 4 = 1<br>دود |                                                 |     |

۴- در صفحه جدید، کلمه عبور فعلی را تغییر دهید و شماره موبایل خود را وارد نمایید. وارد کردن آدرس ایمیل
 اختیاری است.

|                           | خروج                     | يرداخت بدهني توسط درگاه بانک                        | درخواست وام | تغيير كلمه عبور | مشخصات     |
|---------------------------|--------------------------|-----------------------------------------------------|-------------|-----------------|------------|
|                           |                          |                                                     |             | عبور            | تغيير كلمه |
| رقم باشد                  | ي 6 و حداکثر 12 حرف يا ، | د ایستی حداقل دارا 🖏 کلمه عبور می بایستی حداقل دارا |             |                 |            |
|                           |                          |                                                     |             |                 |            |
|                           |                          |                                                     |             |                 |            |
|                           | ن را وارد نمایید.        | عبور فعلي خود و کلمه عبور جديد و تکرار آا           | ن کلمه      |                 |            |
|                           |                          | ور فعلي:                                            | کلمه عبر    |                 |            |
|                           |                          | ورجديد:                                             | کلمه عبر    |                 |            |
|                           |                          | ه عبور:                                             | تاييد كله   |                 |            |
| خود را با دقت وارد نمایید | فاه ، موبایل و ایمیل ۶   | ع رساني مناسب از طرف صندوق ر                        | جهت اطلا    |                 |            |
|                           |                          | وبايل:                                              | شماره ه     |                 |            |
|                           |                          |                                                     | ایمیل:      |                 |            |
|                           |                          |                                                     |             |                 |            |

| خوش آمدید: مع                                                                                                    |                                                                                                    |                                                                                                    |                                                                                                    |                                                                                                    | J                                                                                                    |
|----------------------------------------------------------------------------------------------------|----------------------------------------------------------------------------------------------------|----------------------------------------------------------------------------------------------------|----------------------------------------------------------------------------------------------------|----------------------------------------------------------------------------------------------------|----------------------------------------------------------------------------------------------------|
| شماره پرونده:<br>شماره ما هن:                                                                                                    |                                                                                                    |                                                                                                    |                                                                                                    |                                                                                                    | 1                                                                                                    |
|                                                                                                    |                                                                                                    |                                                                                                    |                                                                                                    |                                                                                                    | شجويان                                                                                                    |
| پيامها خروج                                                                                                    | نرچه اقساط و فیش محساب                                                                                                    | ح بخشودگې  پرداخت دف                                                                                                    | درخواست وامر ط                                                                                                    | خلاصه وضعيت                                                                                                    | تغيير كلمه عبور                                                                                                    |
|                                                                                                    | پرداخت خوابگاه                                                                                                    |                                                                                                    |                                                                                                    |                                                                                                    |                                                                                                    |
|                                                                                                    | پرداخت دفترچه                                                                                                    |                                                                                                    |                                                                                                    |                                                                                                    |                                                                                                    |
|                                                                                                    | داخت بنياد علوي<br>اخت بنياد نخيگان                                                                                                    |                                                                                                    |                                                                                                    | تصي                                                                                                    | بشخصات شخ                                                                                                    |
|                                                                                                    |                                                                                                    |                                                                                                    | شمارہ ملی                                                                                                    | -                                                                                                    | نماره پرونده                                                                                                    |
|                                                                                                    |                                                                                                    |                                                                                                    | نامر خانوادگې                                                                                                    | æ                                                                                                    | ٨                                                                                                    |
|                                                                                                    |                                                                                                    |                                                                                                    | شماره شناسنامه                                                                                                    | -                                                                                                    | ې يدر                                                                                                    |
|                                                                                                    |                                                                                                    | مرد                                                                                                    | جنسيت                                                                                                    |                                                                                                    | يخ تولد                                                                                                    |
|                                                                                                    |                                                                                                    |                                                                                                    |                                                                                                    | Ugi                                                                                                    | عيت                                                                                                    |
|                                                                                                    |                                                                                                    |                                                                                                    |                                                                                                    |                                                                                                    |                                                                                                    |
|                                                                                                    |                                                                                                    |                                                                                                    |                                                                                                    | ـكونت —                                                                                                    | مشخصات محل س                                                                                                    |
|                                                                                                    |                                                                                                    |                                                                                                    | •                                                                                                    |                                                                                                    | استان                                                                                                    |
|                                                                                                    |                                                                                                    |                                                                                                    | •                                                                                                    |                                                                                                    | شهر                                                                                                    |
|                                                                                                    |                                                                                                    |                                                                                                    |                                                                                                    |                                                                                                    | خيابان                                                                                                    |
|                                                                                                    |                                                                                                    |                                                                                                    |                                                                                                    |                                                                                                    |                                                                                                    |
|                                                                                                    |                                                                                                    |                                                                                                    |                                                                                                    |                                                                                                    | كوچە                                                                                                    |
| یش داده میشود.<br>خون آمدید:<br>شماه بونده:                                                                                       | ں تحصیلی ۹۹–۹۹ نما                                                                                                    | ، نیمسال اول ساا                                                                                                    | بلغ اجارەبھا براي                                                                                                    | ه جدید، م                                                                                                    | <sub>کوچه</sub><br>کدیستی<br>در صفحا                                                                                                    |
| یش داده میشود.<br>خوش آمدید:<br>شماره برونده:<br>معاره ملی:                                                                       | ن تحصیلی ۹۹–۹۸ نما.<br>ساطوفیت صودحساب بیامها                                                                                                  | , نیمسال اول سا <br>مواقع همرچه ا                                                                                               | بلغ اجارەبھا براى<br>«مۇاست واھ تقت تە                                                                                               | 4 جدید، م<br>حلامه ومعیت                                                                                                 | کوچه<br>کد بستی<br>در صفحا<br>مفتون<br>تغییر کلمه میزر                                                                                        |
| یش داده می شود.<br>خون آهید:<br>شماره برونده:<br>خرج<br>خرج<br>مرا مشاهده بغرمانید<br>سکونت محار در خوابگاه<br>(ور ایش            | ل تحصیلی ۹۹–۹۹ نما<br>ساط وفش سوه حساب بنامیا<br>ود اطمینان حاصل فرمانید<br>خلاصه وضعیت مبالغ تانید شده<br>نوع سکونت<br>مدت سکونت              | ر نیمسال اول سال<br>مجعی براخت دفترجه ا<br>مجعی این مسال انتخابی خ<br>حوابگاه از بخش لیست<br>نفره 4                             | بلغ اجارهبها برای<br>درخواست وام دی م<br>درخواست وام دی<br>درمانه بهاء از خوابگاه، سا<br>بید مبلغ برداخت شده<br>نوع اتاق<br>نوع اتاق | ه جدید، م<br>خلامه وهمیت<br>عل از برداخت ای<br>عیت مشاهده تا<br>مروی 7<br>موادی 102                                      | کوچه<br>کدیستی<br>در صفحا<br>تعبین<br>وی<br>کوابگاه<br>وی گرامی قب<br>ایگه شویدان<br>اتاق<br>اتاق                                             |
| یش داده می شود.<br>خوش آهدید:<br>شماره برونده:<br>مراه مشاوره بفرمالید<br>مرا مشاهده بفرمالید<br>سکونت مجار در خوابگاه<br>135 روز | ل تحصیلی ۹۹–۹۹ نما<br>ساط وفین سوه صب یامیا<br>ود اطمینان حاصل فرمائید<br>خلاصه وضعیت میالغ تائید شده<br>نوع سکونت<br>مدت سکونت<br>زاریخ نخلیه | م نیمسال اول سال<br>موک برداخت دفترجه ا<br>لو نیمسال انتخابه خ<br>خوابگاه از بخش لیست<br>نفره 4<br>نیمسال اول مهر<br>1397/11/16 | بلغ اجارهبها برای<br>درخواست وام ده ما<br>عاره بهاء از خوابگاه،سا<br>بید مبلغ برداخت شده<br>نوع اناق<br>نوع اناق                     | ه جدید، م<br>خلامه ومعیت<br>عل از برداخت ا<br>مردی 7<br>مردی 7<br>مردی 7<br>102<br>1397/07/01<br>روال                    | کوچه<br>کدیستی<br>در صفحا<br>معمود<br>وی گرامی قب<br>ایگاه شهیدان<br>ایگاه شهیدان<br>ایگاه شهیدان<br>ایگاه شهیدان<br>ایگاه شهیدان<br>ایگاه می |
| یش داده می شود.<br>خون آهدید:<br>شماره برونده:<br>خری<br>خری<br>مرا مشاهده بغرمالید<br>سکونت مجار در خوابگاه<br>مرا               | ل تحصیلی ۹۹–۹۹ نما<br>ساط وفت سوه حساب یامیا<br>ود اطمینان حاصل فرمائید<br>خلاصه وضعیت مبالغ تائید شده<br>نوع سکونت<br>اربخ تخلیه              | م نیمسال اول سال<br>موهی بردخت دفترجه از<br>لو نیمسال انتخابی خ<br>خوابگاه از بخش لیست<br>نیمسال اول مهر<br>1397/11/16          | بلغ اجاره بها برای<br>درخواست وام یو ع<br>عبد مبلغ برداخت شده<br>نوع اناق<br>ناریخ خانمه                                             | ه جدید، م<br>خلامه ومعیت<br>عیت مشاهده تا<br>مرحی 7<br>مرحی 7<br>مرحی 7<br>مرحی 7<br>مرحی 102<br>1397/07/01<br>رای 2,325 | کوچه<br>کد سندی<br>در صفحا<br>نفیون<br>نفیر کلمه عبر<br>وی گرامی در<br>ایاف<br>ایاف<br>دروع<br>دروع<br>درها : ( 2009                          |

پس از علامت زدن اجارهبهای سرای دانشجویی برای نیمسال اول، روی گزینه "<mark>درگاه بانک تجارت</mark>" کلیک نمایید.

۶- در صفحه جدید، روی گزینه "<mark>پرداخت با کارت</mark>" کلیک نمایید.

|                                                                                                    | رداخت اينترنتي                                                                                                    |
|----------------------------------------------------------------------------------------------------|----------------------------------------------------------------------------------------------------|
|                                                                                                    |                                                                                                    |
| شده به شرح زیر می باشد                                                                                                    | 🕕 تعداد اقساط و کل مبلغ انتخاب ن                                                                                             |
|                                                                                                    | شماره پرونده :                                                                                                    |
|                                                                                                    | کد ملي :                                                                                                    |
|                                                                                                    | نام و نام خانوادگي بدهکار:                                                                                                   |
| 1                                                                                                    | تعداد اقساط :                                                                                                    |
| والمراجع المراجع | كل مبلغ اقساط :                                                                                                    |
| نمایش داده شده بر روي صفحه پرداخت<br>ام به پرداخت نمائید<br>مبلغ بیشتر از بدهي سر رسید شده،وجه<br>فساط منظور خواهد شد و قابل عودت نمي                                                                                                    | توجه مهم: از صحت اطلاعات<br>اطمينان حاصل نموده سهس اقد<br>توجه مهم: در صورت برداخت<br>مذكور به عنوان برداختي ساير اف<br>باشد |
| بازگشت به سایت                                                                                                    | برداخت باكارت                                                                                                    |

۷- سپس صفحه زیر باز می شود. از طریق کارت بانکی که دارای **رمز دوم** میباشد، اجارهبهای سرای دانشجویی را پرداخت و کد رهگیری دریافت نمایید. <mark>لازم است از صفحهای که کد رهگیری در آن نمایش داده می-</mark> **شود، پرینت گرفته شود.** 

| شرکت کارت اعتباری<br>یران کیش (سوسی همی) | 慶                                                                                                   |                                                                                                    | Ja<br>Sana sa sa sa sa sa sa sa sa sa sa sa sa sa |
|------------------------------------------|----------------------------------------------------------------------------------------------------|----------------------------------------------------------------------------------------------------|---------------------------------------------------|
|                                          |                                                                                                    | زمان باقیماندہ : 00:09:57                                                                                                   |                                                   |
|                                          | شرکت کارت اعتباری<br>ایران کیش (مهرمه)                                                              | ارت<br>اسال مدن فیلد پندم . نظا آن را پر کنید<br>رکارت (رمز اینترنتی)                                                       | شماره:<br>در سور:<br>رمز دوت                      |
|                                          | ﺪﻩ : ﻭﺯﺍﺭﺕ ﻋﻠﻮﻡ<br>ﻩ ﭘﺎﻳﺎﺩﻩ : 20201742<br>:ﻳﺮﺩﺩﮐﻲ : 992180002001742<br>ﻗﺒﻠﻞ ﭘﺮﺩﺍﺧﺖ : ( ( الحص) ﺭﯾﺎﻝ | ت رمز عبور خود معلن شوید.<br>پا چبار رقمی (cvv2)<br>انشای گارت ماه سال<br>فتیاری) عمام میلغ قا<br>در را در کادر وارد نمایید | نشاتر م<br>کد سه<br>تاریخ از<br>ایمیل ۱           |
|                                          | 1~4551782-372-0<br>سایت وز ارت علوم : http://www.bp.swf.ir                                          | 059956-6 وب سا<br>پردافت انسراف Ø                                                                                           |                                                   |

#### **ب) پرداخت هزینههای متفرقه**

کلیه دانشجویان جدیدالورود که با طی نمودن مراحل بالا از طرف حوزه معاونت دانشجویی حائز شرایط اخذ سرای دانشجویی شناخته شده و اجاره مسکن برای یک یا دو ترم را پرداخت نمودهاند، لازم است مبلغ ۲۰۰۰۰۲ ریال (بیست هزار تومان) جهت هزینههای متفرقه سرای دانشجویی (بدون استرداد وجه) به شماره حساب ۴۰۰۱۰۷۳۳۰۳۰۲۰۵۴۷ نزد بانک مرکزی با شناسه واریز:

۳۴۸۰۷۳۳۵۶۱۱۸۰۰۰۰۰۰۰۰۰۰ به نام حساب درآمد اداره سراهای دانشجویی دانشگاه رازی واریز نموده و فیش بانکی را نزد خود نگه داشته و

در ادامه با در دست داشتن ۱) <u>پرینت کد رهگیری پرداخت اجارهبها</u> و ۲) <u>فیش هزینههای</u> متفرقه خوابگاه، جهت گرفتن معرفینامه اسکان از تاریخ ۱۳۹۸/۰۶/۳۰ به حوزه معاونت دانشجویی به آدرس:

کرمانشاه، طاق بستان، خیابان دانشگاه، دانشگاه رازی، مراجعه نمایند.

در ضمن دسترسی به جدیدترین و دقیقترین اطلاعات رفاهی در مورد: وام، سراهای دانشجویی (خوابگاه)، تغذیه، تربیتبدنی و بهداشت و درمان، در آدرسهای ذیل قابل پیگیری است.

(a) sa\_razi\_uni
 (b) کانال سروش حوزه معاونت دانشجویی به آدرس
 https://ast.razi.ac.ir
 (c) در سایت حوزهٔ معاونت دانشجویی به آدرس

حوزه معاونت دانشجويي

### اسامی دانشجویان دکتری ورودی جدید واجد شرایط استفاده از سرای دانشجویی (خوابگاه)

\* این دانشجویان می توانند از روز پنجشنبه ۱۳۹۸/۰۹/۲۸ جهت اخذ مجوز ورود به سرای دانشجویی به اداره خوابگاهها واقع در حوزه معاونت دانشجویی دانشگاه رازی به آدرس: کرمانشاه،طاق بستان،خیابان دانشگاه،دانشگاه رازی،حوزه معاونت دانشجویی مراجعه نمایند و پس از واریز نمودن اجارهبهاء در محل اداره خوابگاهها به حساب صندوق رفاه دانشجویان و با دریافت مجوز، به سرای دانشجویی مورد نظر مراجعه نمایند.

\* حوزه معاونت دانشجویی در روزهای پنج شنبه و جمعه مورخ ۲۸ و ۱۳۹۸/۰۲/۲۹ از ساعت ۸ صبح تا ۵ بعدظهر آماده خدمت رسانی می باشد.

۲ آندسته از دانشجویان دکتری متقاضی استفاده از سرای دانشجویی که اسم آنها در لیست زیر موجود نیست، ممکن است به یکی از دلایل زیر باشد:

۱) بدهی معوق در مقاطع تحصیلی ارشد یا کارشناسی
 ۲) در حال تحصیل بودن در مقطع ارشد
 ۳) عدم ثبت شماره موبایل در سامانه گلستان

این دانشجویان با حل نمودن مشکلات فوق تا تاریخ چهارشنبه ۱۳۹۸/۰۲/۲۷ می-توانند از تاریخ پنجشنبه ۱۳۹۸/۰۲/۲۸ جهت اخذ سرای دانشجویی به اداره خوابگاه-های دانشگاه رازی به آدرس: کرمانشاه،طاق بستان، خیابان دانشگاه، دانشگاه رازی،حوزه معاونت دانشجویی مراجعه نمایند.

| دختران        |          |              |      |  |  |
|---------------|----------|--------------|------|--|--|
| نام خوابگاه   | نام      | نام خانوادگی | رديف |  |  |
| حضرت زينب (س) | زينب     | امانی        | 1    |  |  |
| حضرت زينب (س) | ندا      | بابلى        | ۲    |  |  |
| حضرت زينب (س) | فرشته    | كشكولي       | ٣    |  |  |
| حضرت زينب (س) | گل افشان | مهكى         | ٤    |  |  |
| كوثر          | صبا      | بشيرى        | ٥    |  |  |
| كوثر          | حديث     | پور جمشيدي   | ٦    |  |  |
| كوثر          | ناھيد    | پیشگام       | ۷    |  |  |
| كوثر          | الهام    | تحفه گر      | ٨    |  |  |
| كوثر          | سحر      | سرگران       | ٩    |  |  |
| كوثر          | نسرين    | شهبازى       | 1.   |  |  |
| كوثر          | مرجان    | عبادي جلال   | 11   |  |  |
| كوثر          | سميه     | غياثي        | 11   |  |  |
| كوثر          | انتها    | فيروزى       | ۱۳   |  |  |
| كوثر          | بهاره    | كرمى         | 12   |  |  |
| كوثر          | زينب     | موسوى        | 10   |  |  |
| كوثر          | پريا     | نقدی سپه وند | ١٦   |  |  |
| كوثر          | معصومه   | نورالديني    | 14   |  |  |
| شهید بهشتی    | معصومه   | آزادبخت      | 1.   |  |  |

| پسران       |          |               |      |  |
|-------------|----------|---------------|------|--|
| نام خوابگاه | نام      | نام خانوادگی  | رديف |  |
| شهيد اشرفي  | بهمن     | ابراهیمی مرجل | 1    |  |
| شهيد اشرفي  | اميد     | حيدرى         | ۲    |  |
| شهيد اشرفي  | سيد عابد | ذوالنورى      | ٣    |  |
| شهيد اشرفي  | رضا      | شيرخاني       | ٤    |  |
| شهيد اشرفي  | حميدرضا  | صادقى         | 0    |  |
| شهيد اشرفي  | سعيد     | عسكري ناياب   | ۲    |  |
| شهيد اشرفي  | على      | قهرماني       | ۲    |  |
| شهيد اشرفي  | مهرداد   | كامران        | ٨    |  |
| شهيد اشرفي  | احمد     | كريمي         | ٩    |  |

| شهيد اشرفي | عليرضا      | لجميري     | 1. |
|------------|-------------|------------|----|
| شهيد اشرفي | مجيد        | محمدرضايي  | 11 |
| شهيد اشرفي | محمل        | ناصحي      | 17 |
| شهید مطهری | على         | احمدی      | ۱۳ |
| شهید مطهری | سيدمحمدناصح | حسيني      | 12 |
| شهيد مطهري | محمدرضا     | خدائى      | 10 |
| شهيد مطهري | هادی        | كيانى نژاد | ١٦ |

### اسامی دانشجویان کارشناسی ارشد ورودی جدید واجد شرایط استفاده از سرای دانشجویی (خوابگاه)

★ این دانشجویان می توانند از روز پنجشنبه ۱۳۹۸/۰۹/۲۸ جهت اخذ مجوز ورود به سرای دانشجویی به اداره خوابگاهها واقع در حوزه معاونت دانشجویی دانشگاه رازی به آدرس: کرمانشاه،طاق بستان،خیابان دانشگاه،دانشگاه رازی،حوزه معاونت دانشجویی مراجعه نمایند و پس از واریز نمودن اجارهبهاء در محل اداره خوابگاهها به حساب صندوق رفاه دانشجویان و با دریافت معرفینامه، به سرای دانشجویی مورد نظر مراجعه نمایند.

\* حوزه معاونت دانشجویی در روزهای پنج شنبه و جمعه مورخ ۲۸ و ۱۳۹۸/۰۲/۲۹ از ساعت ۸ صبح تا ۵ بعدظهر آماده خدمت رسانی می باشد.

۲ آندسته از دانشجویان کارشناسی ارشد متقاضی استفاده از سرای دانشجویی که اسم آنها در لیست زیر موجود نیست، ممکن است به یکی از دلایل زیر باشد:

۱) بدهی معوق در مقطع تحصیلی کارشناسی
 ۲) در حال تحصیل بودن در مقطع کارشناسی
 ۳) عدم ثبت شماره موبایل در سامانه گلستان

این دانشجویان با حل نمودن مشکلات فوق تا تاریخ چهارشنبه ۱۳۹۸/۰۲/۲۷ می-توانند از تاریخ پنجشنبه ۱۳۹۸/۰۲/۲۸ جهت اخذ سرای دانشجویی به اداره خوابگاه-های دانشگاه رازی به آدرس: کرمانشاه،طاق بستان، خیابان دانشگاه، دانشگاه رازی،حوزه معاونت دانشجویی مراجعه نمایند.

|           | دختران       |      |
|-----------|--------------|------|
| نام       | نام خانوادگی | رديف |
| بهاره     | احمدى        | ١    |
| مريم      | اله نوري     | ۲    |
| فاطمه     | امامی        | ٣    |
| فخر النسا | امراهي       | ٤    |
| زهرا      | اوريائي      | ٥    |
| سايە      | ايجادى       | ٦    |
| ليلا      | اينه         | ۷    |
| آرزو      | آرامی        | ٨    |
| فائزه     | آهنگرنژاد    | ٩    |
| فريده     | بابائی منش   | 1.   |
| الهام     | پروازي       | 11   |
| آرزو      | پوركوشكي     | 17   |
| ثنا       | تاتلى        | ۱۳   |
| مريم      | جمشيدى       | 12   |
| منيره     | جنگلی نیا    | 10   |
| ليانا     | چهارمحالي    | ۱٦   |
| مهسا      | خالدى        | 14   |
| مبارکه    | خانمحمدي     | 18   |
| روژين     | خسروى        | ١٩   |
| مرواريد   | دارابی کلارہ | ۲.   |
| دنيا      | رحماني       | 21   |
| مهناز     | رستمى        | 22   |
| زهرا      | رستمى        | ۲۳   |
| فرشته     | رفيعي        | 25   |
| ماندانا   | روئين بخت    | 40   |
| كژال      | زمانى        | 22   |
| رويا      | ساعديان      | ۲۷   |
| كوثر      | سليمانى      | 27   |
| ثريا      | شاہ ماری     | 29   |
| فاطمه     | شهبازى       | ۳۰   |
| زهرا      | صادق زادہ    | ۳۱   |

| ٣٢ | صفارى             | سيما       |
|----|-------------------|------------|
| ٣٣ | ضيائى             | صباح       |
| ٣٤ | طاهري             | سيده محدثه |
| 30 | عبدالهي           | شيوا       |
| ٣٦ | عبدى              | فرشته      |
| ۳۷ | عزيزى             | الهام      |
| ۳۸ | على محمدى         | ميترا      |
| ٣٩ | غفاري يولقون أغاج | حديثه      |
| ٤٠ | فتاحى             | شيما       |
| ٤١ | فرخى پور          | زهره       |
| ٤٢ | فرهنگيان          | فاطمه      |
| ٤٣ | فيضى              | شيدا       |
| ٤٤ | قادرپور           | مهرناز     |
| ٤٥ | کاظمی مبین        | ثريا       |
| ٤٦ | كاكايى            | شلر        |
| ٤٧ | كرمى              | نر گس      |
| ٤٨ | كريمي             | ليلا       |
| ٤٩ | كريمي             | زهرا       |
| ٥. | كوهي              | ليدا       |
| 01 | کیان مهر          | آفاق       |
| ٥٢ | کیانی             | ربابه      |
| ٥٣ | کیهوری            | سميه       |
| ٥٤ | گودرزى            | سپيده      |
| 00 | مرادى             | شادى       |
| ٥٦ | مرادى             | سهيلا      |
| ٥٧ | مرزباني           | فروزان     |
| ٥٨ | مشكوه             | فرزانه     |
| ٥٩ | مقروضي            | شاديه      |
| ٦٠ | مقصودي            | دريا       |
| ٦١ | مهدوي             | هانيه      |
| ٦٢ | مهدی پناہ         | غزل        |
| ٦٣ | مهرابي پيردوستي   | هانيه      |
| ٦٤ | مهرابي پيردوستي   | مائدہ      |

| بهاره  | نوروزى   | ٦٥ |
|--------|----------|----|
| حديث   | نورى     | 11 |
| مريم   | نيكخواه  | ٦٢ |
| مهين   | ويسمرادي | 7  |
| شيما   | یادگاری  | ٦٩ |
| مهديه  | یگانه    | ٧. |
| افسانه | يوسف وند | ۷۱ |

|          | پسران            |      |
|----------|------------------|------|
| نام      | نام خانوادگی     | رديف |
| حميد     | احمدي            | ١    |
| ميلاد    | احمديان          | ۲    |
| جواد     | اعظم زادويژنان   | ٣    |
| امير     | اكبرنژاد         | ٤    |
| رسول     | امیدی            | ٥    |
| رضا      | آزادي جو         | ٦    |
| ميثم     | بهبهاني          | ۲    |
| ولى      | بيات             | ٨    |
| رضا      | پيرداده بيرانوند | ٩    |
| روح اله  | تمرى             | 1.   |
| شايان    | جمشیدی           | 11   |
| احمد     | حدادى            | 12   |
| حسين     | حسينوند          | ١٣   |
| لطيف     | خسروى            | 12   |
| فرشيد    | خسروى            | 10   |
| داريوش   | دانیالی تختگاهی  | ١٦   |
| محمدصالح | درويشي           | ۱۷   |
| مصطفى    | رحمتى            | 18   |
| سجاد     | رحمتى            | ١٩   |
| عباس     | رستمی منش        | ۲.   |
| ياسين    | رشيديان          | 41   |
| عماد     | رنجبر            | ۲۲   |
| سامان    | رنجبرسطري        | ۲۳   |

| 25 | رياض منش      | بهزاد   |
|----|---------------|---------|
| 40 | سالارى        | عليرضا  |
| 22 | سبزيان ملائي  | محسن    |
| ۲۷ | سپهري نيا     | محمل    |
| 27 | سجادی         | سيدجلال |
| 29 | سجادی نیا     | جواد    |
| ۳. | سلطان بیگی    | يوسف    |
| ۳۱ | سهرابي        | ادريس   |
| ٣٢ | شایسته راد    | على     |
| ٣٣ | شكرى          | مهدى    |
| ٣٤ | عابدی کله سر  | سامان   |
| ٣٥ | عبادى         | ميثم    |
| ٣٦ | على پورى      | مصيب    |
| ۳۷ | فتاحى         | منوچهر  |
| ۳۸ | فتحى          | رضا     |
| ٣٩ | فرخ نسب       | امید    |
| ٤٠ | قاسمى         | امید    |
| ٤١ | قنبري عديوي   | يوسف    |
| ٤٢ | گل محمدی نژاد | برهان   |
| ٤٣ | محمدى         | حميد    |
| ٤٤ | محمديان       | ميثم    |
| ٤٥ | مرادبیگی      | اميد    |
| ٤٦ | مرادى         | رامين   |
| ٤٧ | ملكيان        | رسول    |
| ٤٨ | ميرزايي       | احمد    |
| ٤٩ | نظرى          | مبين    |
| ٥٠ | نقدى          | حسين    |
| 01 | نيكنام        | صادق    |
| ٥٢ | همتى          | رضا     |

# **قابل توجه کلیه دانشجویان ورودی جدید** (نحوه رزرو غذا)

این دانشجویان برای افزایش اعتبار و رزرو غذا براساس دستورالعمل زیر عمل نمایند.

۱- مراجعه به سایت اتوماسیون تغذیه به آدرس <u>https://food.razi.ac.ir</u> و یا از طریق سایت دانشگاه رازی (به یکی از دو روش زیر).

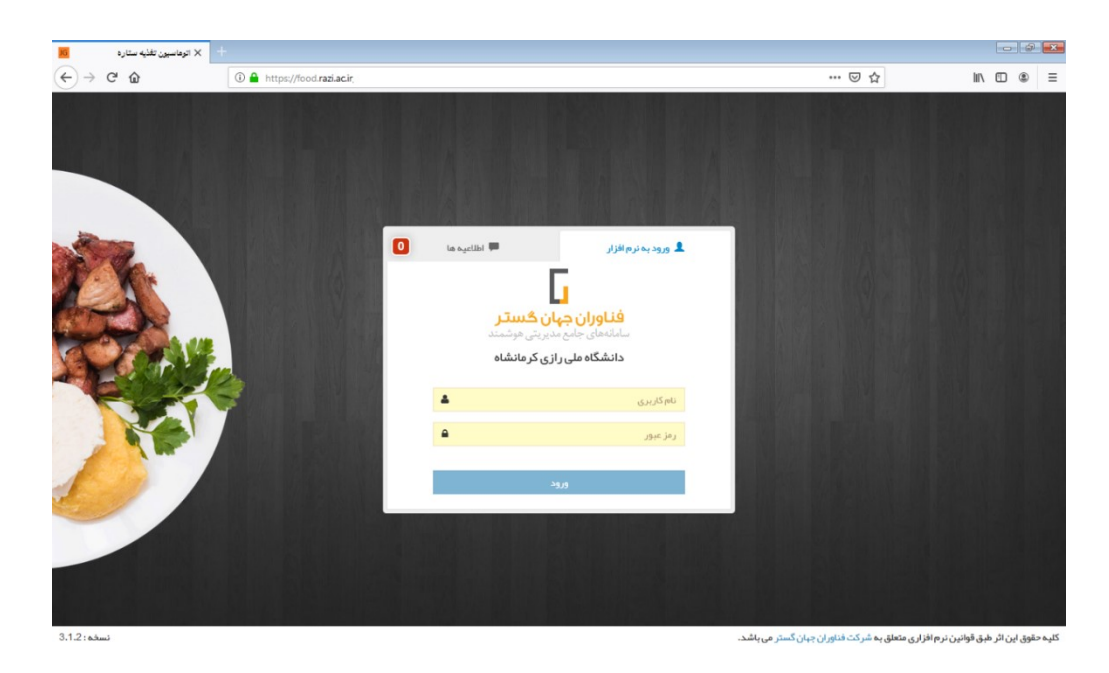

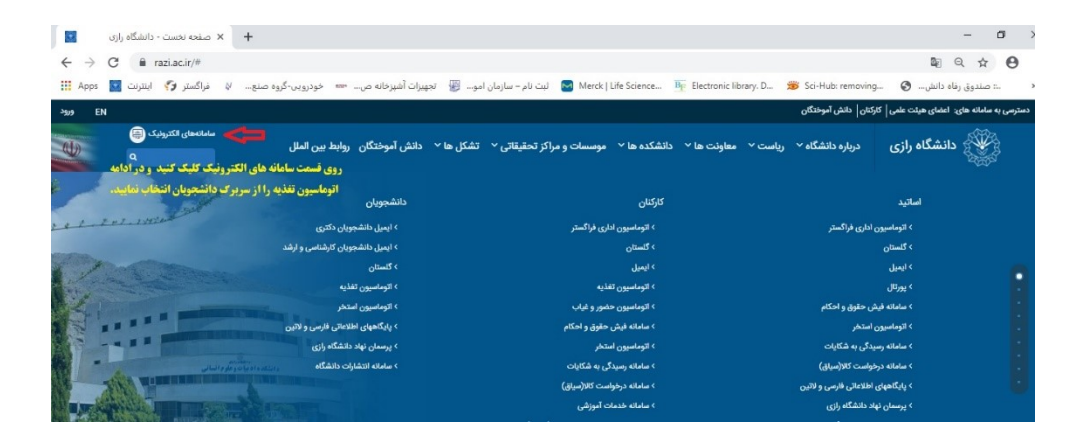

۲- در ادامه با وارد نمودن نام کاربری: شماره دانشجویی و رمز عبور: عدد یک را در قسمت خواسته شده وارد نمایید و روی دکمه ورود کلیک کنید.

| × اتوماسيون تغذيه ستاره | +                                                     |                                                    |                                                            |                                        |                                  |
|-------------------------|-------------------------------------------------------|----------------------------------------------------|------------------------------------------------------------|----------------------------------------|----------------------------------|
| € → ♂ @                 | 🛈 🔒 https://food. <b>razi.ac.ir</b> /identity/login?s | ignin=f1c9a31485dd2f9ec7af                         | 01bf47d88893                                               | … ⊡ ☆                                  | II\ ⊡ ® ≡                        |
|                         |                                                       |                                                    |                                                            |                                        |                                  |
|                         | 0                                                     | ta ayetibi 🗯                                       | 💄 ورود به نرم افزار                                        |                                        |                                  |
|                         |                                                       | <mark>ن گستر</mark><br>بریټی هوشمند<br>ای کرمانشاه | <b>فناوران جها</b><br>ساماتههای جامع مد<br>دانشگاه ملی راز |                                        |                                  |
|                         |                                                       | <b>4</b>                                           | 897656                                                     |                                        |                                  |
| 0                       |                                                       |                                                    | ورود                                                       |                                        |                                  |
|                         |                                                       |                                                    |                                                            |                                        |                                  |
| 12:00                   |                                                       |                                                    |                                                            | والم وتولد وشركت فالواد والتكويت والشر | ومقتعه أرتبا فرقته فالتنا ومقتعه |

۳- **افزایش اعتبار:** با توجه به اینکه جهت رزرو غذا حتماً باید اعتبار مالی داشته باشید، بنابراین نیاز است با داشتن شماره کارت بانکی دارای رمز دوم، نسبت به شارژ کارت تغذیه (کارت دانشجویی) طبق روش زیر اقدام نمایید.

ارد گزینه افزایش اعتبار از قسمت راست صفحه شوید.

◄ در این قسمت برای سهولت افزایش اعتبار چند مبلغ به صورت پیش فرض ارائه شده است. میتوانید با کلیک بر روی هر کدام از آنها به اندازه مبلغ انتخاب شده افزایش اعتبار دهید و یا مبلغ مورد نظر خود را وارد نمایید.
◄ پس از وارد نمودن مبلغ بر روی گزینه پرداخت مطابق شکل زیر کلیک نمایید.

| 🗙 اتوماسيون تغذيه جهان گنستر 🛛 🐱 | +                                         |         |         |         |             |                    | - 8                       |
|----------------------------------|-------------------------------------------|---------|---------|---------|-------------|--------------------|---------------------------|
| (←) → C' û                       | ③ ▲ https://food.razi.ac.ir/#!/Chargecard |         |         |         |             | … ⊠ ☆              | lii\ 🗉 🏽                  |
| عباس چليپا 🐣                     |                                           |         |         |         | 50,050 ريال | 🔳 اعتبار شما: ا    | اتوماسيون تغذيه جهان گستر |
|                                  |                                           |         |         |         | ب درگاه     | تعيين مبلغ وانتخان | 🏚 پیشخوان                 |
|                                  |                                           |         |         |         | 10,000      | مبلغ اعتبار        | 🛱 رزروغذا                 |
|                                  |                                           | 410,000 | 310.000 | 210.000 | 110.000     | 10.000             | 单 روز فرو ش               |
|                                  |                                           |         |         |         |             |                    | 🗵 افزایش اعتبار           |
|                                  |                                           |         |         |         |             | <u> </u>           | 🔒 پیگیری تراکنش ها        |
|                                  |                                           |         |         |         |             |                    | 🖴 عملکرد                  |
|                                  |                                           |         |         |         |             | پرداخت             | 📰 گزارش رزرو غذا          |
|                                  |                                           |         |         |         |             |                    | 🏟 دانلود نسخه اندروید     |
|                                  |                                           |         |         |         |             |                    |                           |
|                                  |                                           |         |         |         |             |                    |                           |
|                                  |                                           |         |         |         |             |                    |                           |
|                                  |                                           |         |         |         |             |                    |                           |
|                                  |                                           |         |         |         |             |                    |                           |
|                                  |                                           |         |         |         |             |                    |                           |
|                                  |                                           |         |         |         |             |                    |                           |
|                                  |                                           |         |         |         |             |                    |                           |
|                                  |                                           |         |         |         |             |                    |                           |
|                                  |                                           |         |         |         |             |                    |                           |

✓ پس از مشاهده پیش فاکتور اولیه مطابق شکل زیر، در صورت صحیح بودن، روی گزینه تایید و پرداخت کلیک نمایید.

| × اتوماسيون تغذيه جهان گستر 🛛 | +                                                  |                                          |       |                                   |
|-------------------------------|----------------------------------------------------|------------------------------------------|-------|-----------------------------------|
| (← → C û                      | 🛈 🚔 https://food. <b>razi.ac.ir</b> /#I/Chargecard | 🖂                                        | 습     | III\ 🗉 🏽                          |
| عباسچلىپا 🐣                   |                                                    | اعتبار شما : 50,050 ریال                 | ستر ≡ | اتوماسيون تغذيه جهان گ            |
|                               |                                                    | ىمارە فاكتور و تاييد پرداخت              |       | 🍘 پیشخوان                         |
|                               |                                                    | مبلغ اعتبار : 10000                      |       | 🛪 رزروغذا                         |
|                               |                                                    | نام بانک : بانک ملی<br>شماره فاکتور : 68 |       | 👱 روز فروش                        |
|                               |                                                    | تاريخ : 1398/06/24<br>ساعت- 14:37-59     |       | <ul> <li>افزایش اعتبار</li> </ul> |
|                               |                                                    | الييد و ادامه پر داخت                    |       | 🖹 پیگیری تراکنش ها                |
|                               |                                                    |                                          |       | 📰 عملکرد                          |
|                               |                                                    |                                          |       | =<br>گذارشینیم غذا                |
|                               |                                                    |                                          |       |                                   |
|                               |                                                    |                                          |       | 🖷 دانئود نسخه اندروید             |
|                               |                                                    |                                          |       |                                   |
|                               |                                                    |                                          |       |                                   |
|                               |                                                    |                                          |       |                                   |
|                               |                                                    |                                          |       |                                   |
|                               |                                                    |                                          |       |                                   |
|                               |                                                    |                                          |       |                                   |
|                               |                                                    |                                          |       |                                   |
|                               |                                                    |                                          |       |                                   |
|                               |                                                    |                                          |       |                                   |

۴- در ادامه به صفحه بانک منتقل می شوید. لطفا اطلاعات کارت عابر بانک خود را با دقت و رعایت اصول

| 🗙 درگاه برداخت اینترنتی شرکت بردادٔ 🤻 |                                     |                                |                                                                 |                                                                    | - 0          |
|---------------------------------------|-------------------------------------|--------------------------------|-----------------------------------------------------------------|--------------------------------------------------------------------|--------------|
| ← → ♂ ☆                               | (i) 🔒 Shaparak Electro              | nic Card Payme (IR)            | tps://sadad. <b>shaparak.ir</b> /VPG/Purchase/Index?token=0001  | 0E801C4F8A022AC9338: 🛛 🕇                                           | לי ווו∖ בי ⊛ |
|                                       |                                     | ان ۵۰۰۰۴۲۷۳۹ – ۲۱۰             | الكترونيكى شركت پرداخت الكترونيك سداد   خدمات مشتريا            | درگاه پرداخت                                                       |              |
|                                       |                                     |                                |                                                                 | ste<br>venentivetiketet                                            |              |
|                                       | . 7.04                              | منجمكان                        |                                                                 |                                                                    |              |
|                                       | 8                                   | 0 4                            | زمان باقی مانده : ۲۳۵٬۹۳                                        | اطلاعات کارت شما                                                   |              |
|                                       | 3                                   | 7 2                            |                                                                 | شماره کارت                                                         |              |
|                                       | 6                                   | 1 5                            |                                                                 | (                                                                  |              |
|                                       |                                     | 9                              |                                                                 | رس بیمرسی(رس دوم)                                                  |              |
|                                       |                                     |                                |                                                                 | CVVP 33                                                            |              |
|                                       | LOGO                                | دانشگاه رازی                   | ماه سال                                                         | تاریخ انقضای کارت                                                  |              |
|                                       | 10,000                              | مبلغ تراكنش(ريال)              | ° 994647                                                        | کد امنیتی                                                          |              |
|                                       | 000001F0PP1F5                       | شماره پذیرنده 🗛                | افتيارى                                                         | ايميل                                                              |              |
|                                       | ۶۸                                  | شماره سفارش                    | ت انصراف                                                        | پرداف                                                              |              |
|                                       | food.razi.ac.ir                     | آدرس وب                        |                                                                 |                                                                    |              |
|                                       | م می شود. خواهشمند                  | شروء https://sadad.shapara     | یر ونکل امر، SSL به مشتر بان خود از لبه خدمت نموده و با آذر س : | ر اهنمای درگاه پرداخت<br>• درگاه برداخت استرنتی سداد با استفاده از |              |
|                                       | ی در در مورت<br>سه نمایید و در صورت | ر وب خود ر ا با آدر س فوق مقاب | . در ای ای ای ای ای ای ای ای ای ای ای ای ای                     | است به منظور جلوگیری از سو، استفاده ها:                            |              |

ایمنی وارد نمایید. پس از وارد نمودن اطلاعات کارت بر روی **گزینه پرداخت** کلیک کنید.

۵- پس از پرداخت، صفحه زیر باز می شود. لازم است در این صفحه روی گزینه ثبت و تایید کلیک نمایید.

| اتوماسيون تغذيه جهان گستر 👖 | x +                                                                      |                                                        |                           |
|-----------------------------|--------------------------------------------------------------------------|--------------------------------------------------------|---------------------------|
| (←) → ⊂                     | ① ▲ https://food.razi.ac.ir/SadadSwitch2/Index?applicant=web#!/UserIndex | ··· 🗵 🕁                                                | III\ 🗉 🏽                  |
| ₽ 🌕                         |                                                                          | 🚍 اعتبار شما: 50,050ريال                               | اتوماسيون تغذيه جهان گستر |
|                             |                                                                          | نتيجه عمليات تراكنش مالى                               | 🕫 پیشخوان                 |
|                             |                                                                          | لطفا دوبار ه تلاش کنید. از بانک مقصد جوابی دریافت نشد. | Bénuti P                  |
|                             |                                                                          | شماره سفارش :68                                        |                           |
|                             |                                                                          | شماره رسید بانک :                                      | 👱 روز فروش                |
|                             |                                                                          | کد پیگیری :                                            | 🗵 افزایش اعتبار           |
|                             |                                                                          | مبلغ تراكنش :0                                         |                           |
|                             |                                                                          | اعتبار قبلی :0                                         | 🗄 پیگیری تراکنش ها        |
|                             |                                                                          | اعتبار فعلى :0                                         | 🗃 عملکرد                  |
|                             |                                                                          | ثبت و تایید در سیستم                                   | 📰 گزارش رزرو غذا          |
|                             |                                                                          |                                                        | 🔶 دانلود نسخه اندروید     |
|                             |                                                                          |                                                        |                           |
|                             |                                                                          |                                                        |                           |
|                             |                                                                          |                                                        |                           |
|                             |                                                                          |                                                        |                           |
|                             |                                                                          |                                                        |                           |
|                             |                                                                          |                                                        |                           |
|                             |                                                                          |                                                        |                           |
|                             |                                                                          |                                                        |                           |
|                             |                                                                          |                                                        |                           |
|                             |                                                                          |                                                        |                           |
|                             |                                                                          |                                                        |                           |
|                             |                                                                          |                                                        |                           |
| 1                           |                                                                          |                                                        |                           |

- ۶- در ادامه با داشتن اعتبار کافی مطابق شکل زیر میتوانید برای رزرو غذا اقدام نمایید.
- ۷- در قسمت راست صفحه پس از کلیک بر روی گزینه پیشخوان، غذاهای رزرو و خورده شده در هفته

جاری و میزان اعتبار ریالی خود را مشاهده نمایید.

| JG           | نذيه جهان گستر  | - × اتوهاسيون ت |       |                                                        |         |         |                         |                                   |               |                           |
|--------------|-----------------|-----------------|-------|--------------------------------------------------------|---------|---------|-------------------------|-----------------------------------|---------------|---------------------------|
| $\leftarrow$ | ି <b>ଜ</b> ି ଲି |                 | 6     | https://food. <b>razi.ac.ir</b> /#I/UserInd            | ex      |         |                         |                                   | ⊌ ☆           | III\ 🗉 🏽                  |
|              | عباس چليپا      | 2 <sup>0</sup>  |       |                                                        |         |         |                         | ا : 50 <u>,</u> 050 ريال          | ≡ اعتبار شە   | اتوماسيون تغذيه جهان گستر |
|              |                 |                 |       | کل غذاهای خور ده شده: 0 عدد<br>جمع تراکنش مالی: 0 ریال | 44      |         | شدہ: 0 عدد<br>ی: 0 ریال | کل غذاهای رزرو<br>جمع تراکنش مالہ | 7             | 48 پیشخوان<br>۲۴ رزروغذا  |
|              |                 |                 |       |                                                        |         |         |                         | یده هفته جار <u>ی</u>             | غذاهای رزرو ن | 单 روز فرو ش               |
| -            | جمع (ريال)      | قيمت (ريال)     | تعداد |                                                        | ئام سلف | نام غذا | وعده                    | تاريخ                             | روز           | 🖸 افزایشاعتبار            |
|              | 0               |                 | 0     | مجموع                                                  |         |         |                         |                                   |               | 🖹 پیگیری تراکنش ها        |
|              |                 |                 |       |                                                        |         |         |                         |                                   |               | 📰 عملکرد                  |
|              |                 |                 |       |                                                        |         |         |                         |                                   |               | 📰 گزارش رزرو غذا          |
|              |                 |                 |       |                                                        |         |         |                         |                                   |               | ه دارس رویده              |

۸- در در ادامه با کلیک بر روی گزینه رزرو غذا در سمت راست صفحه مطابق تصویر زیر با قسمتهای مختلف
 روبرو خواهید شد:

\* هفته قبل، هفته جاری و هفته بعد که با کلیک بر روی هرکدام میتوانید به ترتیب سوابق هفتههای قبل و رزرو غذا در هفته جاری و بعد را انجام دهید. \* روزهای هفته: میتوانید با کلیک بر روی هر کدام از روزها، غذاهای رزرو شده خود را مشاهده و یا رزرو نمایید.
 \* وعدههای صبحانه – ناهار – شام: در این قسمت میتوانید وعدههای خود را مشاهده و یا رزرو نمایید که بنابر دسترسیهای داده شده به شما این قسمتها ممکن است فعال و یا غیر فعال باشند.

\* غذاهای رزرو شده: میتوانید همانند صفحه پیشخوان غذاهای رزرو شده خود را مشاهده نمایید.

\* **نوع:** در این قسمت شما کلمه غذا را انتخاب کنید.

\* **غذا:** با توجه به دو منویی بودن غذا در اکثر وعدههای غذایی، در این قسمت میتوانید یکی از دو غذای موجود را انتخاب نمایید.

| $  \bigcirc \rightarrow \  C \  \  \  \  \  \  \  \  \  \  \  \$                                          | III\ 🗉 🔹 🗄        |
|----------------------------------------------------------------------------------------------------|-------------------|
| په چېان کستر 😑 ایندېر شده : 50050 ریال 🚔 مباس پادیا 🍋                                                     | اتوماسيون تغذي    |
| رزرو غذا 1398/06/24 - امروز 1398/06/24                                                                    | 🍪 پیشخوان         |
| ۵ منتحیات منتحیات منتحی                                                                                   | 🛱 رزروغڈا         |
|                                                                                                    | 单 روز فروش        |
| شنبه یکشنبه دوشنبه پیلرشنبه پنځ شنبه<br>1398.07.05 1398.07.04 1398.07.02 1398.07.01 1398.07.03 1398.06.01 | ۲ افزایش اعتبار   |
| يما ميدانه ناهار شام                                                                                      | 🗎 پیگیری تراکنش   |
| غذا تعداد قيمت (٥) عكس كلاري غذا تعداد قيمت                                                               | 📰 عملکرد          |
| ا غذایی تعریف نشده است دوع غذا ا ا غذایی تعریف نشده است ا                                                 | 📰 گزارش رزروغذ    |
| ېروېد عدس پلوېکوملت چرځ کرده (2000م)یال) 💌                                                                | 🌞 دانلود نسخه اند |
| سلقه پردین(باغ)بریشم)                                                                                     |                   |
| 🖬 افزودن به سید فرید                                                                                      |                   |
|                                                                                                    |                   |
|                                                                                                    |                   |
|                                                                                                    |                   |
|                                                                                                    |                   |
|                                                                                                    |                   |
|                                                                                                    |                   |
|                                                                                                    |                   |

۹- پس از انتخاب غذای مورد نظر، بر روی **گزینه افزودن به سبد خرید** کلیک نموده و در ادامه روی **گزینه** تایید نهایی سبد خرید کلیک کنید.

| 🕇 🗙 اتوهاسین تغایه چهان گستر 🖥                                                                                                    |        | - 8 <b>×</b>                      |
|----------------------------------------------------------------------------------------------------|--------|-----------------------------------|
| ( → C                                                                                                    | ⊠ ☆    | III\ 🗉 🛎 🗏                        |
| بار شما: 50066ریل 🔮 عباس چلیا                                                                                                    | āel ≡  | 🚊 اتوماسيون تغذيه جهان گستر       |
| امروز : 1398/06/25                                                                                                    | رزروغذ | 28 پیشدوان                        |
| ۵ مفتده تبلی مفتده باری مفتده بید ۲                                                                                                    |        | ٢ رزروغذا                         |
|                                                                                                    | _      | 👱 روز فروش                        |
| ىنىيە يكشنبە دوشنبە سەشنبە چېلرشنبە پنچشنبە چىلى .<br>1398/07/04 1398/07/02 1398/07/02 1398/07/02 1398/07/01 1398/07/01 1398/07/01 1398/07/01 1398/07/01 1398/07/01 | 6/30   | <ul> <li>افزایش اعتبار</li> </ul> |
| مسدانه شام                                                                                                    |        | 🖹 پیگیری تراکنش ها                |
| منوغذا سید(1) عکس کالری منوغذا سید(0) عکس کالری منوغذا سید(0) عکس کالری                                                                                             | se .   | 📰 عملکرد                          |
| این تعریف نشده است انام تعداد مبلغ نوع غذا                                                                                                    | i i    | 📰 گزارش رزروغذا                   |
| ستاسولى يلو 1 ف ف السنانيول الكوشت چرخ كرده (2000م. ال                                                                                                    |        | 🖨 دائلود نسخه اندروید             |
| م المريم مريد حريد المريم المريم المريم المريم المريم المريم المريم المريم المريم المريم المريم المريم المريم ا                                                     |        |                                   |
| اللزودن به سيد فريد                                                                                                    |        |                                   |
|                                                                                                    |        |                                   |
|                                                                                                    |        |                                   |
|                                                                                                    |        |                                   |
|                                                                                                    |        |                                   |
|                                                                                                    |        |                                   |
|                                                                                                    |        |                                   |
|                                                                                                    |        |                                   |

۰۱۰ در هر مرحله میتوانید با کلیک بر روی **گزینه قرمز رنگ** به صورت شکل زیر و در ادامه کلیک بر روی گزینه **تایید نهایی سبد خرید**، غذای انتخابی را باطل کنید.

| الوماسيون تغذيه جهان كلستر | <b>x</b> +                          |                     |                          |                                |         |                                 |                                |                    |                           |
|----------------------------|-------------------------------------|---------------------|--------------------------|--------------------------------|---------|---------------------------------|--------------------------------|--------------------|---------------------------|
| → C* @                     | 🛈 🚔 https://food.rat                | acit/#(/Reservation |                          |                                |         |                                 |                                | 🖂 🕁                | IN 10 @                   |
| 🚽 مېلىن ډلېپا 🌗            |                                     |                     |                          |                                |         |                                 | ەەەرىل                         | 🗉 امتيار شما: 50   | اتوماسيون تغذيه جهان كستر |
| امروز : 398/06/25          |                                     |                     |                          |                                |         |                                 |                                | رزرو غذا           | ويشدوان                   |
|                            |                                     | 0                   | قبل هنده باری            | alia O                         |         |                                 |                                |                    | لا رژیو اسکا              |
|                            |                                     |                     |                          |                                |         |                                 |                                |                    | . روز فروش                |
| 😿<br>غذاهای رزر و شده      |                                     | 1398/07/05          | ينج شنيه<br>1398/07/04 1 | م جيئر شنيه<br>398./07./03 139 | 8/07/02 | <del>موشنية</del><br>1398.07.01 | مينية <u>5.</u><br>1398.06./31 | شنيه<br>1398.06/30 | الا الازايش اعتبار        |
|                            | #4                                  |                     | Leti                     |                                |         |                                 | Albert                         |                    | 🔒 پیگیری تراکنش ها        |
| عكس كاري                   | 10 lager Out gie                    | ن کاری              | سيد(1) عكم               | متو لدا                        | -       | تعداد قر                        |                                | 6M                 | اا ستكرد                  |
| •                          | نوع اس                              | جلغ                 | and                      | تام                            |         |                                 | شده است                        | ة غذايي تعريف ت    | ا کزارش رزرو اخا          |
| • (Ju/42000                | استا - سېږي ولو با کوشت ورځ کړ ده ) | 42000               | 1                        | استامبولي ړلو                  |         |                                 |                                |                    | دانلود نسخه اندرى د       |
| •                          | سلف پردیس(باغ این شم)               | /\ <b>⁼</b>         | ٨                        |                                |         |                                 |                                |                    |                           |
| دفريد                      | 🛒 الازودن به سر                     | 11                  | $\Lambda$                |                                |         |                                 |                                |                    |                           |
|                            | ,                                   | <u> </u>            | 11                       |                                | _       |                                 |                                |                    |                           |
|                            |                                     |                     | Ш.                       |                                |         |                                 |                                |                    |                           |
|                            |                                     | 1                   | ۲                        |                                |         |                                 |                                |                    |                           |
|                            |                                     |                     |                          |                                |         |                                 |                                |                    |                           |
|                            |                                     |                     |                          |                                |         |                                 |                                |                    |                           |
|                            |                                     |                     |                          |                                |         |                                 |                                |                    |                           |
|                            |                                     |                     |                          |                                |         |                                 |                                |                    |                           |

۱۱- در صورت فراموش نمودن رزرو غذا و در صورت وجود غذای روز فروش (غذای فراموشی) در هریک از سلف سرویسها (در روز توزیع) در قسمت راست صفحه روی گزینه روز فروش کلیک نموده و دقیقاً مانند رزرو غذا اقدام به خرید غذای روز فروش نمایید.

۱۲- در سمت راست صفحه، با کلیک بر روی **گزینه پیگیری** تراکنشها میتوانید تمامی تراکنشهای قبلی

خود را در سیستم مشاهده نمایید.

| × اتوماسيون تغذيه جهان گستر 10       | +                          |                |                     |         |         |                       |                         |                                   |
|--------------------------------------|----------------------------|----------------|---------------------|---------|---------|-----------------------|-------------------------|-----------------------------------|
| ← → ℃ ŵ                              | A https://food.razi.ac.ir/ | #!/FollowupTra | nsaction            |         |         |                       | ⊠ ☆                     | III\ 🗊 🔹                          |
| 🚇 عباسچليپا 🖉                        |                            |                |                     |         |         | 50,0ريال              | ☰ اعتبار شما : 150      | اتوماسيون تغذيه جهان كستر         |
|                                      |                            |                |                     |         |         |                       | لیست تر اکنش های        | 🙆 پیشخوان                         |
| يستجو :                              | ?                          |                |                     |         |         | طر اطلاعات            | ئمايش <sub>10</sub> • س | 🛱 رزروغذا                         |
| 11                                   | †↓ توضيحات                 | †↓ وضعيت       | †∥ تاريخ            | †∐ مبلغ | †↓ بانک | ‡ا شمارہ پیگیری<br>†ا | 🏭 شماره فاکتور          | 🛓 روزفرو ش                        |
| استعلام                              | ثبت اولیہ تر اکنش          | ×              | 16:34:121398/05/15  | 10000   | 0       |                       | 3                       | <ul> <li>افزایش اعتبار</li> </ul> |
| استعلاج                              | ثبت اولیہ تر اکنش          | ×              | 16:43:251398/05/15  | 100000  | 0       |                       | 4                       | 🖹 پیگیری تراکنش ها                |
| استعلام                              | ثبت اوليه تراكنش           | ×              | 16:51:00 1398/05/15 | 100000  | 0       |                       | 5                       | 🗃 عملکرد                          |
|                                      | تراكنش موفق                | <b>~</b>       | 16:52:05 1398/05/15 | 10000   | 0       | 322934137526          | 6                       | 📰 گزارش رزروغذا                   |
| استطلع                               | ثبت اولیہ تر اکنش          | ×              | 16:01:40 1398/06/11 | 1000    | 0       |                       | 60                      | دانلود نسخه اندروید               |
|                                      | تراكنش موفق                | <b>~</b>       | 16:02:21 1398/06/11 | 1000    | 0       | 000062                | 61                      |                                   |
| استطلع                               | ثبت اولیہ تر اکنش          | ×              | 14:37:591398/06/24  | 10000   | 0       |                       | 68                      |                                   |
| « قبلی 1 بعدی»                       |                            |                |                     |         |         | للعات                 | سطر 1 تا 7 از 7 سطر اط  |                                   |
|                                      |                            |                |                     |         |         |                       |                         |                                   |
|                                      |                            |                |                     |         |         |                       |                         |                                   |
|                                      |                            |                |                     |         |         |                       |                         |                                   |
|                                      |                            |                |                     |         |         |                       |                         |                                   |
| https://food.razi.ac.ir/#!/MobileApp |                            |                |                     |         |         |                       |                         |                                   |

<sup>۱۳</sup>- برای دیدن عملکرد حساب خود می توانید از منوی سمت راست **گزینه عملکرد** را مشاهده و از گزینه فیلتر تاریخهای مورد نظر را وارد و روی گزینه جستجو کلیک کنید.

|                            |                                   |                                                      | 🗙 اتوماسيون تغذيه جهان گستر 📙 |
|----------------------------|-----------------------------------|------------------------------------------------------|-------------------------------|
| III\ 🗂 🏽                   | ··· 🗵 🕁                           | (i) 🔒 https://food. <b>razi.ac.ir</b> /#!/Operations | ← → ♂ ଢ                       |
| اتوماسيون تغذيه جهان گستر  | ≡ اعتبار شما: 50.050ريال          |                                                      | عباسچلىپا 🛞                   |
| 🍪 پیشخوان                  | فيلتر اطلاءات                     |                                                      | -                             |
| ارزروغذا 🎀                 | 1398/06/24 1398/06/24             |                                                      |                               |
| ዾ روز فروش                 | عملكرد                            |                                                      |                               |
| 🗵 افزایش اعتبار            | نمایش <sub>10</sub> 💌 سطر اطلاعات |                                                      | جستجو :                       |
| 🗎 پیگیری تراکنش ها         | ال عنوان العتبار قبلي المبلغ      |                                                      |                               |
| 📰 عملکرد                   | اطلاعاتی یافت نشد.                |                                                      |                               |
| 📰 گزارش رزروغذا            | سطر 0 تا 0 از 0 سطر اطلاعات       |                                                      | «قبلی بعدی»                   |
| ♦ دانلود نسخه اندروید<br>۱ |                                   |                                                      |                               |

۱۴- دانشجویان و همکاران عزیز میتوانند جهت دانلود **اپلیکیشن تغذیه** بر روی موبایلهای دارای سیستم عامل اندروید، با کلیک نمودن بر گزینه دانلود نسخه اندروید در سمت راست صفحه، نسبت به نصب آن روی گوشی خود اقدام نموده و تمامی فرایندهای رزرو را از طریق موبایل خود انجام دهند.

| - × اتوماسيون تغذيه جهان گستر 🗖 | ł                                                                                       |                                            |                           | - 0                       |
|---------------------------------|-----------------------------------------------------------------------------------------|--------------------------------------------|---------------------------|---------------------------|
| ← → ⊂ ŵ                         | 🛈 🔒 https://food. <b>razi.ac.ir</b> /#!/MobileApp                                       |                                            | ⊌ ☆                       | lii\ 🗉 🗶                  |
| عباس چليپا 🐣                    |                                                                                         |                                            | ☰ اعتبار شما: 50,050ريال  | اتوماسيون تغذيه جهان گستر |
|                                 | 🗍 بازیابی کد فعال سازی                                                                  |                                            | 🖯 ئېتنام                  | 4 پیشخوان                 |
|                                 | ال من عرم مردد به با رخمد را مارد کنید.                                                 | د اما د کنید.                              | مخالية بمرور ومراقع       | 🛪 رزروغذا                 |
|                                 | ت کر خبور ورود به بیش او درود سید.<br>i کد فعال سازی به شماره موبایل شما ار سال میگردد. | - رو در در حرب<br>سازی اپلیکیشن وارد کنید. | ا شماره همراه را جبت فعال | 🛓 روز فروش                |
|                                 | • رمزعبور                                                                               | ۹ شماره همراه                              | ∙ رمزعبور                 | 🗵 افزایشاعتبار            |
|                                 | ••••••                                                                                  | 09123456789                                | •••••                     | 🖹 پیگیری تراکنش ها        |
|                                 | بازیابی کد                                                                              |                                            | ارسال درخواست             | 📰 عملکرد                  |
|                                 |                                                                                         |                                            |                           | 📰 گزارش رزرو غذا          |
|                                 |                                                                                         |                                            |                           | 👾 دانلود نسخه اندروید     |
|                                 |                                                                                         |                                            |                           |                           |
|                                 |                                                                                         |                                            |                           |                           |
|                                 |                                                                                         |                                            |                           |                           |
|                                 |                                                                                         |                                            |                           |                           |
|                                 |                                                                                         |                                            |                           |                           |
|                                 |                                                                                         |                                            |                           |                           |
|                                 |                                                                                         |                                            |                           |                           |
|                                 |                                                                                         |                                            |                           |                           |

۱۵- تغییر رمز عبور و تغییر رمز فیش فراموشی: به این منظور در صفحه اصلی قسمت چپ مطابق شکل زیر روی آدمک سفید کلیک کنید. لطفاً از ارائه کلمه عبورتان به دیگران خودداری کرده و به صورت دورهای نسبت به تغییر آن اقدام نمایید.

◄ رمز فیش فراموشی: دانشجویانی که کارت خود را هنگام توزیع غذا به همراه نداشته باشند، با مراجعه به این قسمت میتوانند نسبت به گرفتن رمز چهار رقمی فیش فراموشی اقدام نمایند. این خدمت محدود میباشد و در ابتدای ترم تعداد دفعات مجاز استفاده از این قابلیت در هفته یا ماه برای هر دانشجو توسط اداره تغذیه اعلام خواهد شد.

| ۲۰ اتوماسيون تغذيه جهان گستر 10            |                                                                     |                                                    |                             |
|--------------------------------------------|---------------------------------------------------------------------|----------------------------------------------------|-----------------------------|
| ← → ♂ ☆                                    | 🛈 🔒 https://food. <b>razi.ac.ir</b> /#1/ChangeForgetReceiptPassword | ⊍ ☆                                                |                             |
| عباس چليپا 🄗                               |                                                                     | ≡ اعتبار شما: 50,050ريال                           | 🚊 اتوماسيون تغذيه جهان گستر |
|                                            |                                                                     | تغییر رمز فیش فراموشی                              | 28 پیشخوان                  |
|                                            |                                                                     | ا بور عبور فیشرف اموش فقط میتواند عدد باشد.        | 🛱 رزروغذا                   |
| شماره کارت : 7656                          |                                                                     | د رمز عبور فیش فراموشی نباید با صفر شروع شود.<br>ا | 👱 روز فروش                  |
| تاريخ انقضا : 1399/04/31<br>كد مركز : 5286 |                                                                     | مثال: 9123456789 12345678                          | 💿 افزایش اعتبار             |
| ییر رمز تغییر رمز فیش فراموشی              | ز عبور جدید ۲۰ تکرار رمز عبور جدید ز                                | ار مز عبور قديم                                    | 🖹 پیگیری تراکنش ها          |
| 20.12                                      |                                                                     | ******                                             | 🚍 عملکرد                    |
|                                            |                                                                     |                                                    | 🗮 گزارش رزرو غذا            |
|                                            |                                                                     |                                                    | =<br>🌳 دائلود نسخه اندروید  |
|                                            |                                                                     |                                                    |                             |
|                                            |                                                                     |                                                    |                             |
|                                            |                                                                     |                                                    |                             |
|                                            |                                                                     |                                                    |                             |
|                                            |                                                                     |                                                    |                             |
|                                            |                                                                     |                                                    |                             |
|                                            |                                                                     |                                                    |                             |
|                                            |                                                                     |                                                    |                             |
|                                            |                                                                     |                                                    |                             |

**توجه:** دانشجویان عزیز جهت رزرو غذا با قیمت عادی تا ساعت دو بعدظهر ۴۸ ساعت قبل فرصت دارند و چنانچه به هر دلیلی در فرصت مذکور برای رزرو غذا اقدام ننمایند، بایستی از غذای روز فروش (در صورت وجود) که از ابتدای زمان توزیع غذا در سیستم ارائه میشود، استفاده کنند.

# مشخصات رمز عبور کارت تغذیه و تغییر آن

# نام کاربری و رمز عبور کارت تغذیه کلیه دانشجویان در سامانه تغذیه (<u>https://food.razi.ac.ir</u>) به صورت زیر است:

### نام کاربری: شماره دانشجویی (قابل تغییر نیست)

### رمز عبور: عدد یک (قابل تغییر)\*

۲۰ دانشجویان لازم است پس اولین ورود با رمز یک، نسبت به تغییر رمز عبور خود اقدام نمایند. در صورت نیاز به شیوهنامه تغییر رمز کارت تغذیه، به صفحه ۲۱ این اطلاعیه مراجعه نمایند.

## اداره تغذيه دانشگاه

# قابل توجه کلیه دانشجویان ورودی جدید:

### محل، ساعت و نحوه دریافت غذا

#### فهرست مطالب:

۱- محل توزیع غذا ۲- ساعت توزیع غذا ۳- نحوه دریافت غذا

### 1- محل توزيع غذا:

### ≯نهار:

- دانشجویان دانشکدههای ۱) کشاورزی و منابع طبیعی، ۲) دامپزشکی و ۳) علوم اجتماعی در سلف سرویسهای اختصاصی دانشکده خود میتوانند نهار دریافت نمایند.
- دانشجویان پردیس مرکزی دانشگاه به صورت زیر به سلف سرویسها مراجعه نمایند:
   الف) دانشجویان کارشناسی پسر غیربومی ساکن در سرای دانشجویی شهید اشرفی جهت گرفتن غذا به سلف سرویس مرکزی (واقع در مجموعه سراهای دانشجویی شهیداشرفی) مراجعه نمایند.
   ب) سایر دانشجویان در مقاطع مختلف تحصیلی دختر و پسر جهت دریافت غذا به سلف سرویس پردیس (واقع در پشت کتابخانه مرکزی) مراجعه نمایند.

#### ≺ شام:

الف) **کلیه دانشجویان خواهر:** توزیع شام در سراهای دانشجویی صورت می *گ*یرد. ب) **دانشجویان پسر:** - دانشجویان دانشکدههای **۱) کشاورزی و منابع طبیعی، ۲) دامپزشکی و ۳) علوم** 

اجتماعی در سلف اختصاصی خود یا هر سلف سرویسی که در آن غذا رزرو کرده باشند،

مىتوانند غذا دريافت نمايند.

 دانشجویان غیری بومی ساکن در سرای دانشجویی شهید اشرفی نیز در سلف مرکزی می توانند غذای شام خود را دریافت نمایند.

- دانشجویان غیری بومی غیر ساکن در سرای دانشجویی میوانند پس از رزرو شام در سلف پردیس، شام خود را از آنجا دریافت نمایند.

توجه:

به منظور سهولت بیشتر بهتر است دانشجویان محترم شام و ناهار خود را در سلف سرویسی رزرو نمایند
 که به محل درس و سرای دانشجویی محل اقامت آنها نزدیکتر باشد.

پس از تعیین سلف سرویس در زمان رزرو غذا، امکان تغییر سلف سرویس ممکن نخواهد بود.

### ۲- ساعت توزيع غذا:

- نهار: توزیع غذا از ساعت ۱۱:۳۰ لغایت ۱۳:۳۰ صورت می گیرد.
- شام: توزیع غذا از ساعت ۱۷:۳۰ لغایت ۱۹:۳۰ صورت می گیرد.

### 3- نحوه دریافت غذا

الف) دانشجویان ورودی جدید:

- این دانشجویان برای افزایش اعتبار و رزرو غذا براساس دستورالعمل موجود در صفحه ۲۱ این اطلاعیه عمل نمایند:

### حوزه معاونت دانشجویی دانشگاه رازی